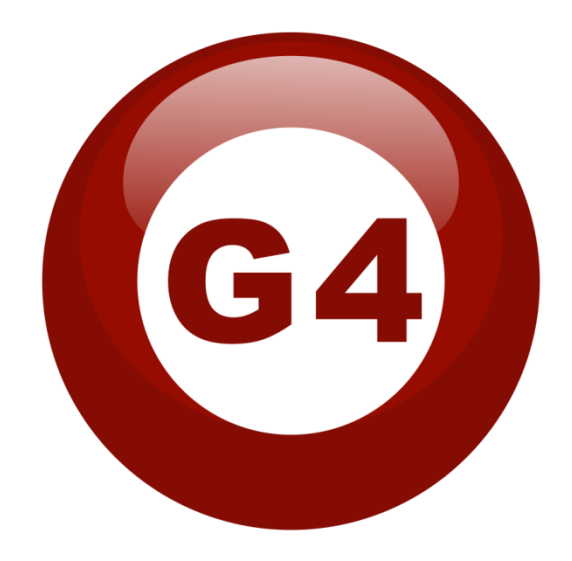

# **Remote Access and control**

Document NO 1.0

Remote access and control from iOS smart bus G4 application

**Smart industries** 

Smart group 2012

#### Introduction

The smart bus G4 apple iOS application controls the system by only installing the proper database and connecting to the same network that the RSIP Module is connected to, then the iOS device will send its commands in form of UDP broadcast to all hosts on the network. The RSIP will receive it and interpret it as an S-BUS command to be sent to the modules targeted.

This is the local network control. What if you are outside the home and want to control your lighting, music, AC etc ... You need to tell your iOS device to send its commands to the targeted IP address.

**Procedure:** (In case if you have a static IP address in your home)

## TWO STEPS: 1 – Put your iOS device on Internet mode 2 – Main Router Port Forwarding configuration

### 1- Configure your iOS device:

Having Smart bus G4 application installed on your iOS device.

Enter the Main Setup menu in the iOS application by pressing on the G4 logo on the top right corner.

As shown in the snapshot, a main settings page will open. Choose from it network settings.

| Carrier ᅙ                                       | 6:40 PM                                                                        | 3      |
|-------------------------------------------------|--------------------------------------------------------------------------------|--------|
|                                                 | Settings                                                                       |        |
|                                                 | Network Settings                                                               |        |
|                                                 |                                                                                |        |
| Database                                        |                                                                                |        |
| Da                                              | tabase Upload & Download                                                       |        |
| Fixed add                                       | iress                                                                          |        |
| Fixed                                           | l address list for Demo version                                                |        |
| Version<br>V1.6.3 P<br>Septem                   | PRO<br>ber 19,2012                                                             |        |
| (This is a free<br>operation de<br>be implement | ee version, made for hardware<br>emonstration and as an idea th<br>nted later) | at can |
|                                                 |                                                                                |        |

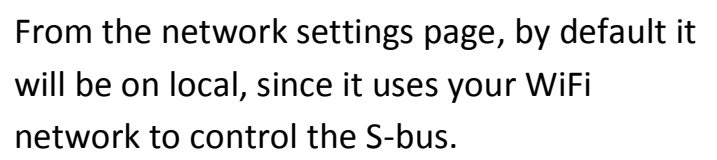

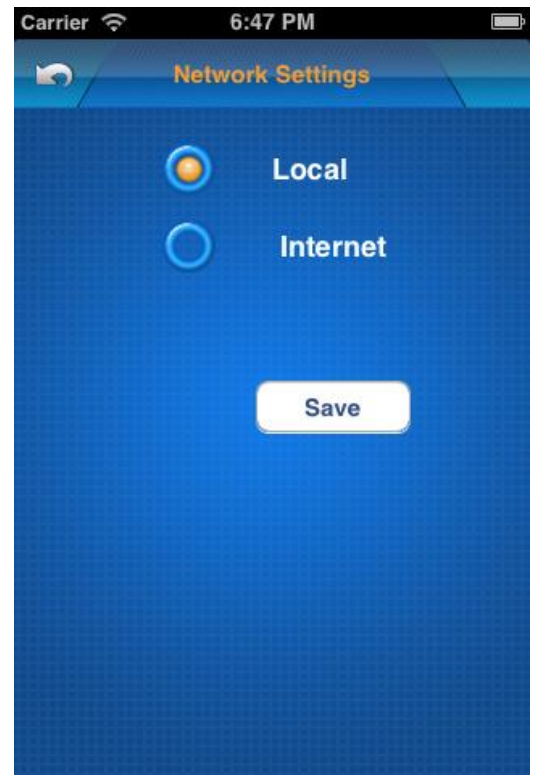

Choose Internet to switch to remote access and control mode. An IP address box will open, here you have to put your Main Router's IP address (The router that is connected to the internet directly), which is the public static IP address your ISP provided you with.

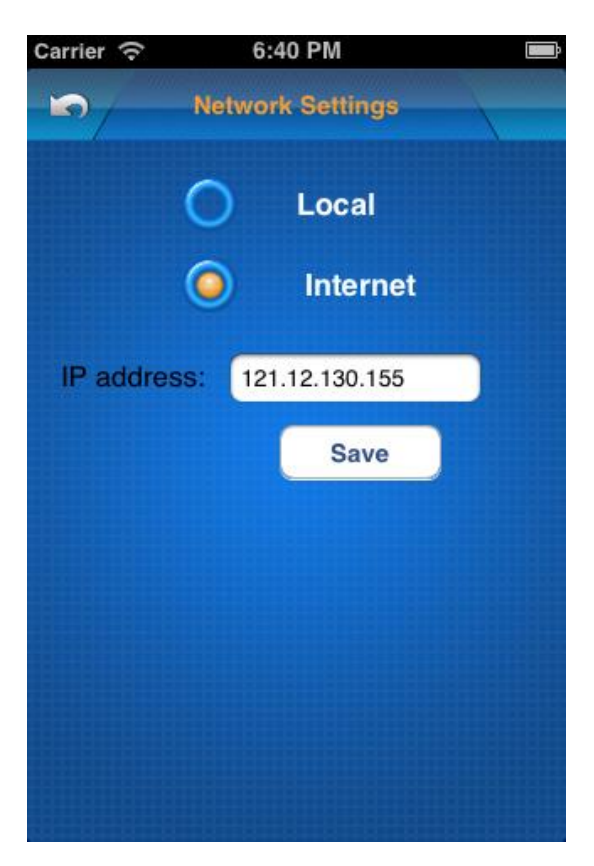

#### 2- Configure Router's Port forwarding:

When you register for an Internet account with a static IP address, it means that the whole internet can recognize your router external port (Internet port) using this IP address.

Depending on the Router in hand, you'll be able to find the Port Forwarding page under the main setup or advanced setup tabs.

Check the following example: NETGEAR N750 Router:

#### Port Forwarding / Port Triggering

| Servi | ce Name | 9             |                     | Server IP Address |                     |                   |                     |
|-------|---------|---------------|---------------------|-------------------|---------------------|-------------------|---------------------|
| FTF   | )       | ~             |                     | 192 . 168 .       | 0 . Add             |                   |                     |
|       | #       | Service Name  | External Start Port | External End Port | Internal Start Port | Internal End Port | Internal IP address |
| 0     | 1       | DVR TCP       | 3357                | 3357              | 3357                | 3357              | 192.168.1.244       |
| 0     | 2       | DVR TALK port | 3360                | 3360              | 3360                | 3360              | 192.168.1.244       |
| 0     | 3       | DVR UDP       | 3356                | 3356              | 3356                | 3356              | 192.168.1.244       |
| 0     | 4       | Anothe http   | 8080                | 8080              | 8080                | 8080              | 192.168.1.244       |
| 0     | 5       | FTP           | 20                  | 21                | 20                  | 21                | 192.168.1.241       |
| 0     | 6       | remotsmart    | 6000                | 6000              | 6000                | 6000              | 192.168.1.245       |

The table shown above shows the Port forwarding that has been configured to this router before.

For example: all traffics received on TCP port 3357 is going to be forwarded to the internal local IP address of the DVR which is 192.168.1.244

<u>The RSIP Module listens to data sent on UDP Port 6000, so you</u> <u>should forward the traffics received on the Router port 6000 UDP to the</u> <u>local IP Address of the RSIP.</u>

To add a new port forwarding configuration, you can use presets that is already designed by the Router manufacturer, like FTP, IP IPHONE and NETMeeting. They're only predefined profiles for some common ports and its applications.

You can also add custom configuration like shown in picture below:

| SMARTY                                                                            | router manager<br>N750 Wireless Dual Band Gigabit I | Router model WNDR4000                                             |               | Select Language:<br>Auto |  |  |  |
|-----------------------------------------------------------------------------------|-----------------------------------------------------|-------------------------------------------------------------------|---------------|--------------------------|--|--|--|
| <ul> <li>Wireless Settings</li> <li>Guest Network</li> <li>USB Storage</li> </ul> | Ports - Custom Services                             |                                                                   |               |                          |  |  |  |
| Basic Settings                                                                    | Service Name                                        | DVR HTTP                                                          |               |                          |  |  |  |
| Advanced Settings                                                                 | Service Type                                        | TCP/UDP 💌                                                         |               |                          |  |  |  |
| Media Server                                                                      | External Starting Port                              | 8080 (1~65535)                                                    |               |                          |  |  |  |
| Content Filtering                                                                 | External Ending Port                                | 8080 (1~65535)                                                    |               |                          |  |  |  |
| Logs                                                                              | Use the same port range for Internal port           |                                                                   |               |                          |  |  |  |
| Block Sites                                                                       | Internal Starting Port                              | ting Port 8080 (1~65535)<br>ing Port 8080<br>ddress 192 168 1 200 |               |                          |  |  |  |
| Block Services                                                                    | Internal Ending Port                                |                                                                   |               |                          |  |  |  |
| Schedule                                                                          | Internal IP address                                 |                                                                   |               |                          |  |  |  |
| E-mail                                                                            | Or select from currently attached devices           |                                                                   |               |                          |  |  |  |
| Maintenance                                                                       |                                                     |                                                                   | IP Address    | Device Name              |  |  |  |
| Router Status                                                                     |                                                     | 0                                                                 | 192.168.1.253 | -                        |  |  |  |
| Attached Devices                                                                  |                                                     | 0                                                                 | 192.168.1.241 | SMART                    |  |  |  |
| Backup Settings                                                                   |                                                     | 0                                                                 | 192.168.1.245 |                          |  |  |  |
| Set Password                                                                      |                                                     | 0                                                                 | 192.168.1.18  | 83CKN030JFC7016          |  |  |  |
| Router Upgrade                                                                    |                                                     | 0                                                                 | 192.168.1.3   | HELENS-IPAD              |  |  |  |
| Advanced                                                                          |                                                     | 0                                                                 | 192.168.1.69  | SMART-ANDY               |  |  |  |
| Wireless Settings                                                                 |                                                     | 0                                                                 | 192.168.1.15  | ANDROID-4656E58C3D362D21 |  |  |  |
| Wireless Repeating<br>Function                                                    |                                                     | 0                                                                 | 192.168.1.244 |                          |  |  |  |
| Port Forwarding /                                                                 |                                                     | 0                                                                 | 192.168.1.11  | SMARTSALES               |  |  |  |
| Port Triggering                                                                   |                                                     | 0                                                                 | 192.168.1.27  | EVAS-IPHONE              |  |  |  |
| WAN Setup                                                                         |                                                     | 0                                                                 | 192.168.1.4   | APPLE-TV                 |  |  |  |

In this example:

Service Name: Only a remark to remind yourself why you did this.

**Service Type:** The traffics you are forwarding are using TCP, UDP or if not determined choose TCP/UDP.

**External Starting/Ending port:** The Range of Ports you want to forward the traffics they're receiving. By putting the same number in both, it means it will forward only one port.

**Internal Starting/Ending port:** If you want to forward the traffics to different internal port. Check "Use the same port range for internal port" to forward to the same port.

**Internal IP address:** The IP address of the device you want to forward traffics to. This is in our case the RSIP module local IP address.

For our case: <u>Service Type: UDP</u> <u>External starting port: 6000</u> <u>External Ending port: 6000</u> <u>Check the "Use the same port range for internal port" option</u> <u>Internal IP address: The Local IP address of your RSIP EX. 192.168.1.100</u>

After finishing the configuration, when you use the G4 iOS application that has been set to this static IP address, calling your router from the internet, the internet will forward your request to your router directly, and the router will detect that your traffics are UDP data on Port 6000, and it will forward it to the IP Address you provided in the previous configuration, to the RSIP, the RSIP will react to the traffics as if it received it locally.